1. To obtain your timesheets from VATAS, log into the system.

## VATAS SSO Login Page

2. On the Employee Main Menu, select "Archive/Reports server (opens in new window)".

|                                              | Inbox [17]   Settings   Help   Log 0 |
|----------------------------------------------|--------------------------------------|
| mplovee Main Menu                            |                                      |
| Time                                         |                                      |
| Timesheet                                    |                                      |
| Timesheet Summary                            |                                      |
| Leave Requests                               |                                      |
| Premium Pay Requests                         |                                      |
| Leave Balances                               |                                      |
| Schedule                                     |                                      |
| Reports                                      |                                      |
| Archive/Reports server (opens in new window) |                                      |
| Continuation of Pay(COP)                     |                                      |
| COP Register                                 |                                      |

3. In the new window, select "reports'

| "WEB <b>TA</b> ™ | Employee |  |
|------------------|----------|--|
|                  |          |  |

Inbox [17] | Settings | Help | Log Out

## Employee Main Menu

| Time                           |
|--------------------------------|
| Timesheet                      |
| Timesheet Summary              |
| Leave Requests                 |
| Premium Pay Requests           |
| Leave Balances                 |
| Schedule                       |
| Reports                        |
| Reports                        |
| My Saved and Scheduled Reports |
| Adhoc Report Management        |
|                                |
| Continuation of Pay(COP)       |

4. In the new screen, select "Timesheet Summary"

| ATAS Production Reports System                  |                                                                            |                                      |
|-------------------------------------------------|----------------------------------------------------------------------------|--------------------------------------|
|                                                 |                                                                            | Inbox [17]   Settings   Help   Log O |
| nployee Main Menu >                             |                                                                            |                                      |
| eports                                          |                                                                            |                                      |
| oporto                                          | Reports                                                                    |                                      |
| Name                                            | Description                                                                |                                      |
| Leave Correction Report - Entire Agency Listing | This report lists, by employee and pay period, adjustments to leave hours. |                                      |
| Leave Time Expiration Report                    | This report lists employees who have leave that is due to expire.          |                                      |
| Leave Used Summary                              | Shows leave used on timesheets                                             |                                      |
| My Ad-Hoc Reports                               | Shows Ad-Hoc Reports Built or Copied by You                                |                                      |
| Organization Assignment                         | This report lists employees assigned to TL UNITS.                          |                                      |
| Published/Approved Ad-Hoc Reports               | Shows Ad-Hoc Reports that are Published/Approved for VA-wide use           |                                      |
| Timesheet Summary                               | This report lists a summary of timesheet and leave activity.               | £                                    |
| ,                                               |                                                                            |                                      |

My Saved and Scheduled Reports Cancel

5. Select the pay period from the drop down menu that includes the date you need a timecard for. If you need it for multiple pay periods, you will have to do this more than once. Then click "run report".

| VATAS Production Reports System                                                 |                                        |
|---------------------------------------------------------------------------------|----------------------------------------|
|                                                                                 | Inbox [17]   Settings   Help   Log Out |
| Employee Main Menu > Reports >                                                  |                                        |
| Timesheet Summary                                                               | PDF   HTML Background Execution        |
| Report Parameters                                                               |                                        |
| Run Off Hours:                                                                  |                                        |
| Pay Period: 2020-26: Dec 20, 20 - Jan 02, 21 🗸                                  |                                        |
| Employees (10 allowed, 1 selected) Remove All Employees Search for the Employee |                                        |
| Run Report Cancer                                                               |                                        |

NOTE: After selecting "run report", you should see this banner at the top of the screen.

| VATAS Production                 | Reports System                                                                                                    |   |
|----------------------------------|----------------------------------------------------------------------------------------------------|---|
| *WEB                             | Employee Inbox [17]   Settings   Help   Log Out                                                                                                    |   |
| Employee Main Me                 | nu > Reports >                                                                                                    |   |
| Timesheet S                      | Immary PDF   HTML Background Execution                                                                                                    |   |
| Your report ree<br>Saved and Sch | uest has been scheduled to run immediately in the background. You will receive a notification message when it is complete and the results will appear on the "My<br>eduled Reports" page. |   |
| Report Param                     | eters                                                                                                    |   |
| Run Off Hours:                   |                                                                                                    |   |
| Pay Period:                      | 2023-03: Jan 29, 23 - Feb 11, 23 🛛 🗸                                                                                                    |   |
| Employees:                       | Remove All Employees     Search for the Employee       BURNHAM, ANNE E     Remove Employee BURNHAM, ANNE E                                                                                |   |
| Run Report                       | Cancel                                                                                                    | ١ |

6. Next, click reports at the top of the screen to return to the main reports screen.

| VATAS Production Reports System                                                                                                    |                                        |
|----------------------------------------------------------------------------------------------------|----------------------------------------|
|                                                                                                    | Inbox [17]   Settings   Help   Log Out |
| Employee Main Menu > Reports ><br>Timesheet Summary                                                                                                    | PDF   HTML Background Execution        |
| Report Parameters     Run Off Hours:     Pay Period:   2020-26: Dec 20, 20 - Jan 02, 21 v     Pay Period:   2020-26: Dec 20, 20 - Jan 02, 21 v     Employees:   (10 allowed, 1 selected)     Remove Employees   Search for the Employees |                                        |
| Run Report Cancel                                                                                                    |                                        |

7. In the main menu, select "My saved and Scheduled Reports".

| *WEB <b>TA</b> <sup>M</sup> Employee            |                                                                            | Inbox [17]   Settings   Help   Log Out |
|-------------------------------------------------|----------------------------------------------------------------------------|----------------------------------------|
| mployee Main Menu >                             |                                                                            |                                        |
| Reports                                         |                                                                            |                                        |
|                                                 | Reports                                                                    |                                        |
| Name                                            | Description                                                                |                                        |
| Leave Correction Report - Entire Agency Listing | This report lists, by employee and pay period, adjustments to leave hours. |                                        |
| Leave Time Expiration Report                    | This report lists employees who have leave that is due to expire.          |                                        |
| Leave Used Summary                              | Shows leave used on timesheets                                             |                                        |
| My Ad-Hoc Reports                               | Shows Ad-Hoc Reports Built or Copied by You                                |                                        |
| Organization Assignment                         | This report lists employees assigned to TL UNITS.                          |                                        |
| Published/Approved Ad-Hoc Reports               |                                                                            |                                        |
| Timesheet Summary                               | This report lists a summary of timesheet and leave activity.               |                                        |
| Unposted Leave/ reprum Pay Requests             | Shows leave/premium pay requests that were not posted to a timesheet       |                                        |

8. Check the box next to the report you want and click the "download" button. You'll have to repeat this step for each additional timesheet summary.

| VATAS Production Reports System |                      |                      |                             |                             |                           |        |          |       |                                                                                                    |               |                |                   |         |
|---------------------------------|----------------------|----------------------|-----------------------------|-----------------------------|---------------------------|--------|----------|-------|----------------------------------------------------------------------------------------------------|---------------|----------------|-------------------|---------|
| ••W[                            | EB <b>T/</b>         | Empl                 | loyee                       |                             |                           |        |          |       |                                                                                                    |               | nbox [17]   Se | ttings   Help   I | Log Out |
| Employee N                      | iain Menu >          | Reports >            |                             |                             |                           |        |          |       |                                                                                                    |               |                |                   |         |
| My Sav                          | ed and S             | Schedule             | d Reports                   |                             |                           |        |          |       |                                                                                                    |               |                |                   |         |
| Status:<br>All                  | ∽ Sea                | arch Clea            |                             |                             |                           |        |          |       |                                                                                                    |               |                |                   |         |
| Select<br>All<br>Reports        | Name                 | ≑ Report<br>Name     | Submitted                   | Completed                   | Next<br>Scheduled<br>Date | Format | ≑ Status | Pages | Size (Bytes) (Bytes) | # Message     | Download       | ReRun             | Delete  |
|                                 | Time oneet           | Timesheet<br>Summary | Sep 12, 2023<br>12:20:16 PM | Sep 12, 2023<br>12:20:17 PM | No Schedule               | HTML   | Complete | 1     | 186873                                                                                                    | $\rightarrow$ | Download       | ReRun Now         | X       |
|                                 | Timesheet<br>Summary | Timesheet<br>Summary | Sep 12, 2023<br>12:19:31 PM | Sep 12, 2023<br>12:19:32 PM | No Schedule               | HTML   | Complete | 1     | 183344                                                                                                    |               | Download       | ReRun Now         | X       |
|                                 | Timesheet<br>Summary | Timesheet<br>Summary | Sep 12, 2023<br>12:11:16 PM | Sep 12, 2023<br>12:11:17 PM | No Schedule               | HTML   | Complete | 1     | 183344                                                                                                    |               | Download       | ReRun Now         | X       |
| 1-3 of 3 Records View 25 50 100 |                      |                      |                             |                             |                           |        | 50 100   |       |                                                                                                    |               |                |                   |         |
| Delete                          | Email                | Cancel               | ]                           |                             |                           |        |          |       |                                                                                                    |               |                |                   |         |

- 9. A new window will open asking where you would like to save the document and what name you wish to give it. Select somewhere you will be able to easily find the document (perhaps your computer's desktop) and give the timesheet a name.
- 10. Open the file you just saved. It opens as a web-based html file. To save the file as a pdf, press the ctrl button and the letter p at the same time.

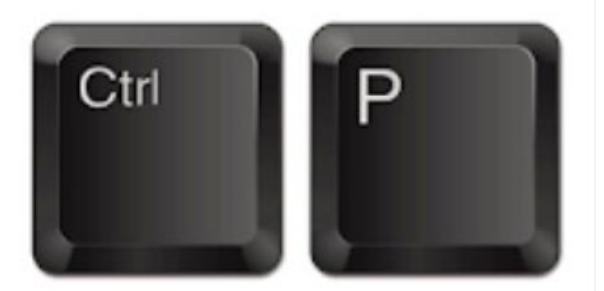

```
Print (CTRL-P)
```

For the printer, select adobe pdf and then click print. A new window should open asking where you want to save the file. Select a place you'll remember and name the file as you wish. Then click save. This new document is able to be uploaded.

| Print                 |        | (?) |
|-----------------------|--------|-----|
| Total: 2 sheets of pa | per    |     |
| Printer               | /      |     |
| Adobe PDF             | ~      | ·   |
| Copies                |        |     |
| 1                     |        |     |
| Layout                |        |     |
| O Portrait            |        |     |
| C Landscape           |        |     |
| Pages                 | (      |     |
| - All 🗸 🗸             |        |     |
| Print                 | Cancel |     |